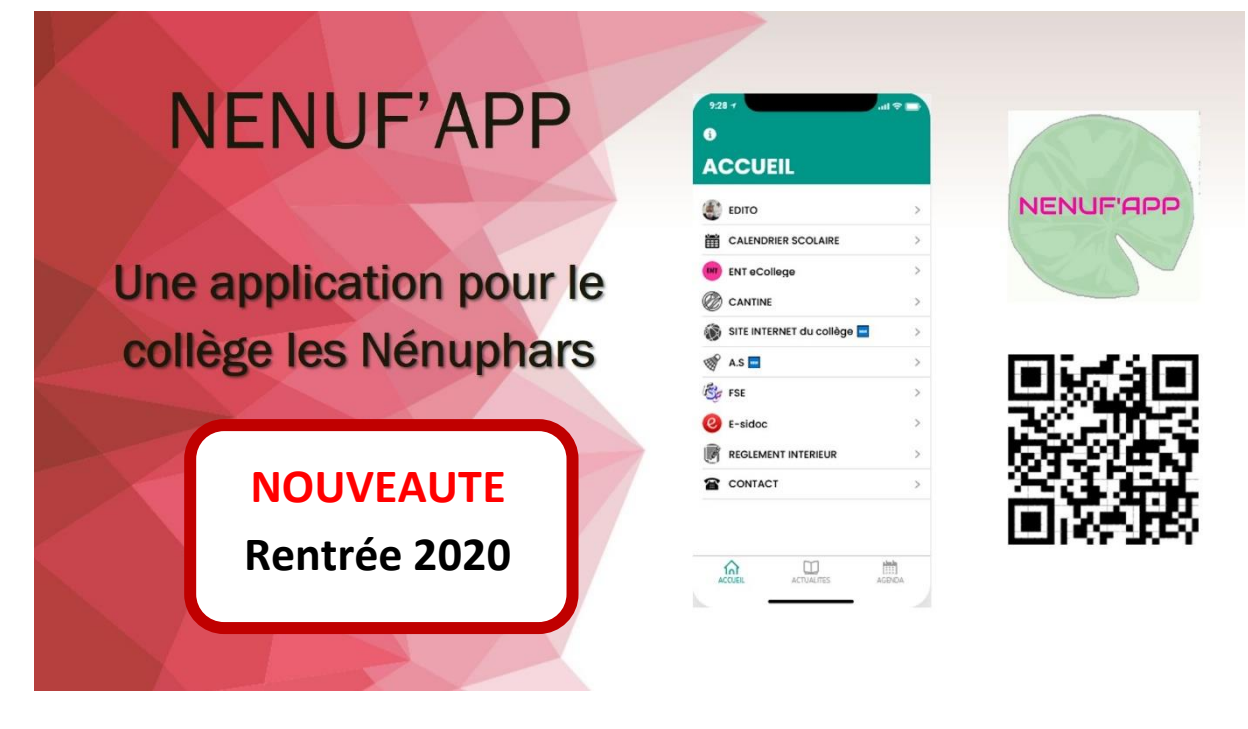

## **NOTICE**

Flasher le **QRcode** ci-dessous

ou taper l'adresse suivante dans votre navigateur internet : end-bubble-6356.glideapp.io

## Comment avoir l'icône sur votre écran de smartphone ?

L'application s'ouvre dans votre navigateur. Ensuite suivre la démarche suivante :

| IOS                                |            | Android          |                           |                |      |   |
|------------------------------------|------------|------------------|---------------------------|----------------|------|---|
| Application Clg BREVAL             |            | 21:53 📚 🛧 🖬 44 % |                           |                |      |   |
| end-bubble-6356.glideapp.io Option | 15 >       |                  | $\rightarrow$ $rac{1}{2}$ | <b>±</b> (i)   | G    |   |
| 🍥 🖸 🖾 🖉                            |            | ٤                | Nouvel ongle              | et             |      |   |
| AirDrop Messages Mail Wh           | hatsApp Fa | ACC              | Nouvel ongle              | et nav. privée |      |   |
| Copier                             | ß          |                  | Favoris                   |                |      |   |
| Ajouter à la liste de lecture      | 00         |                  | Onglets récents           |                |      |   |
|                                    | ~          |                  | CALE Historique           |                |      |   |
| Ajouter un signet                  | ш<br>      | ENT ENT E        | Téléchargements           |                |      |   |
| Rechercher dans la page            | 2          | Ø CAN            | Partager                  |                |      |   |
| Sur l'écran d'accueil              | Ŧ          | 💓 SITE I         | Rechercher s              | sur la page    |      |   |
| Annoter                            | 0          | 🚿 A.S 🖪          | Ajouter à l'éc            | ran d'accueil  |      |   |
| Imprimer                           | 8          | Se FSE           | Version pour              | ordinateur     |      |   |
| Eprecistrer our Dinterest          | π          | e E-sic          | Paramètres                |                |      |   |
|                                    | ч          |                  |                           |                |      | _ |
| Modifier les actions               |            | ACCUEIL          | Aide et comr              | mentaires      | ENDA |   |
|                                    |            | •                |                           |                |      |   |

L'icône de l'application apparait sur l'écran de votre smartphone.

Les nouveautés sont notifiées par une icône